# How to fill out and upload your Financial Assistance Program (FAP) application through MyLVHN.org or MyLVHN app.

1. Log in to your MyLVHN account. (MyLVHN.org on your computer or the MyLVHN app on your mobile device.)

## Computer

MyLVHN app

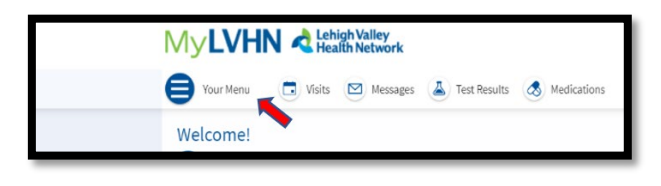

## 2. Go to Your Menu

- Scroll to Billing.
  - Select: Financial Assistance
- Or in the search bar, type: Financial Assistance

## Search Bar

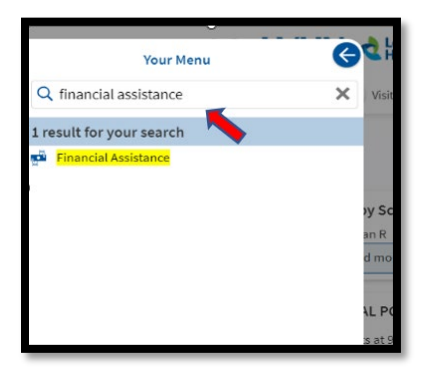

## MyLVHN app

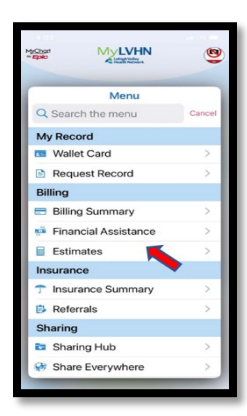

## 3. Click on: Financial Assistance

This page has two items to review: one to help you see if you are eligible for financial assistance and the other is an application for financial assistance. Click the word "Here" in two places to be taken to this information and the application form.

## Computer

| Financial Assist                                                                                                    | ance                                                                                                    |                                                                                                    |                                                                                                    |                                                                                                    |
|----------------------------------------------------------------------------------------------------|----------------------------------------------------------------------------------------------------|----------------------------------------------------------------------------------------------------|----------------------------------------------------------------------------------------------------|----------------------------------------------------------------------------------------------------|
|                                                                                                    | 4                                                                                                    | 100                                                                                                    | *                                                                                                    | po                                                                                                 |
|                                                                                                    | Carana a linta                                                                                                    | Income                                                                                                    | Decements                                                                                                    | Basian                                                                                             |
| You must upload docu<br>that are to be uplooad<br>later. A completed, upp<br>Deck if you are eligib<br>Nil out a financial assi                                                 | ments such as proof o<br>ed. If you don't have a<br>ned Financial Assister<br>le for financial assist<br>stance application H                                                  | of income as a part of this a<br>all of your documents read<br>an Application is required.<br>ance HERE.<br>[RE.                                    | ressent. Please DO NOT LOCK (<br>y, you will be able to submit th                                                 | DR PESSIVORD PROTECT the docume<br>request and splead the docume                                   |
| tou must upload docu<br>hat are to be upload<br>ater. A completed, sim<br>theck if you are eligib<br>fill out a financial assi<br>Whose bills do you                            | ments such as proof e<br>ed. If you don't have a<br>ned Financial Assistan-<br>le for financial assist<br>stance application H<br>a need assistance                            | of income as a part of this s<br>ill of your documents read<br>cor Application is required.<br>ance HERE.<br>[RE.]<br>paying?                       | essent. Please DO NOT LOCK:                                                                                       | OR PRESENCED PROTECT the docume<br>encourses and upload the docume                                 |
| You enset upload docu<br>that are to be upload<br>lare. A completed up<br>Check If you are eligib<br>NII out a financial assi<br>Athose bills do you<br>fou can request assists | ments such as proof e<br>ect. If you don't have a<br>need Exancial Assister<br>is far financial assist<br>stance application H<br>a need assistance<br>mee far any bills you a | of income as a part of this a<br>li of your documents read-<br>cee Application is required.<br>ance HERE.<br>paying?<br>are financially responsible | result. Please <u>DO NOT LOCK</u><br>5, you will be able to submit th<br>for, Please <u>click here</u> for inform | OR PRESENCED PROTECT the dece<br>e request and uplead the docum<br>nation on Financial Assistance. |

#### MyLVHN app

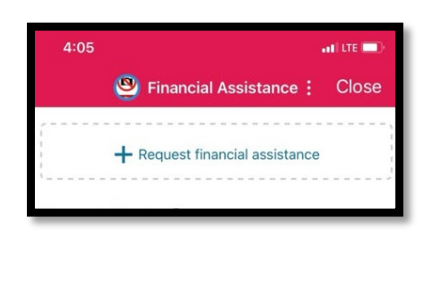

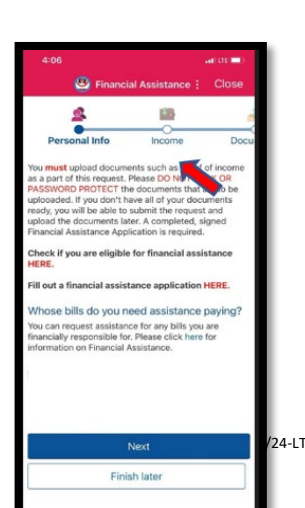

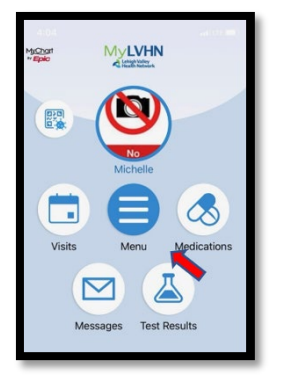

- 4. To fill out the financial assistance program (FAP) application:
  - Save the PDF application form to your "files/documents" on your computer, mobile phone or tablet.
  - Fill out document and save it.
- 5. Go back to MyLVHN.org on your computer or MyLVHN app via phone/tablet.
  - Go to **Financial Assistance** in **MyLVHN** and choose to add your completed Financial Assistance Program application.
- 6. Once uploaded select "next."
- 7. Continue through the application process.